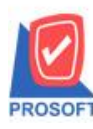

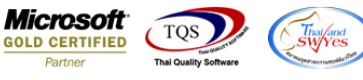

# ระบบ Multicurrency

#### ≽ รายงาน Credit Purchase Report เมื่อ Export Excel ข้อมูลเพิ่มให้แสดง Column รหัสแผนกและชื่อแผนก

1.เข้าที่ระบบ Multicurrency > MC Po Reports > Credit purchase report

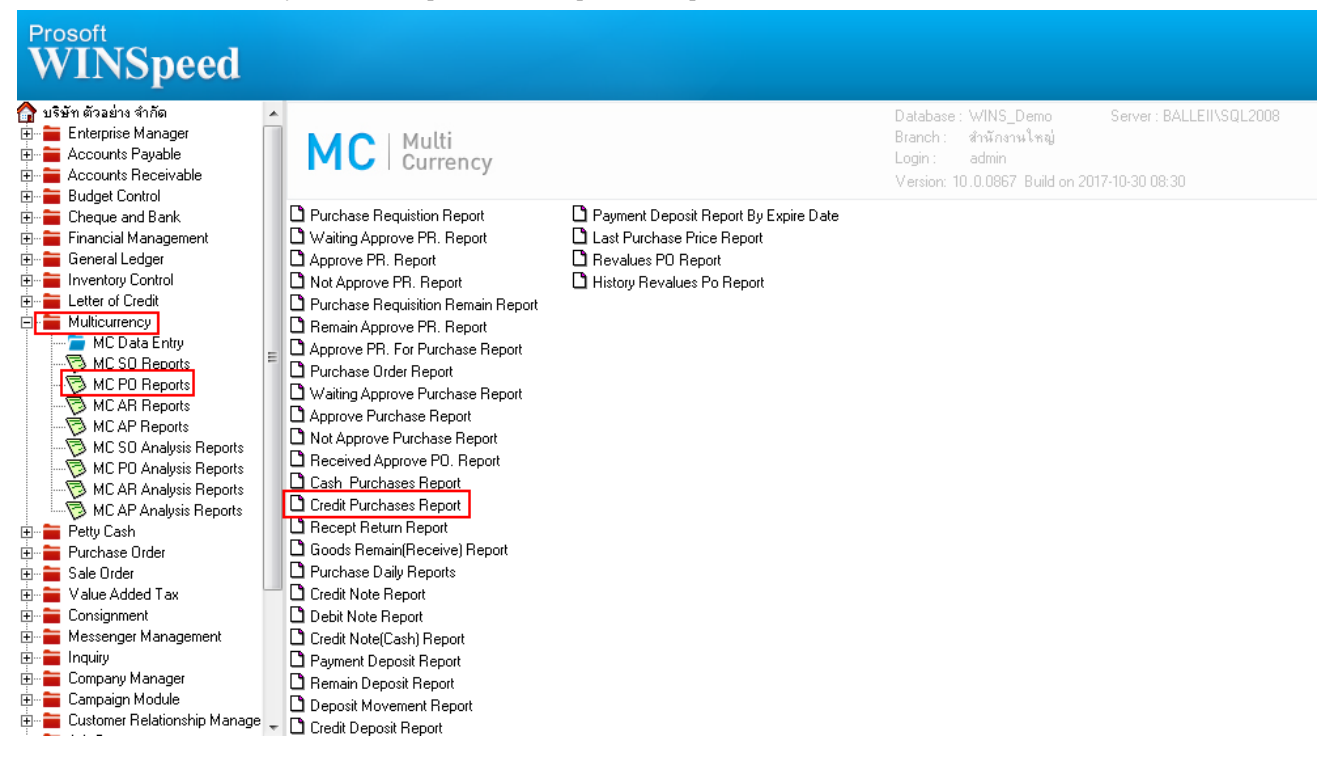

### 2.กำหนด Range option เพื่อเรียกดูข้อมูลรายงาน

| Ē | Credit Purchase Report                                                                                    |                                             |                                                |            |                 |  |  |  |  |  |  |  |  |
|---|----------------------------------------------------------------------------------------------------|---------------------------------------------|------------------------------------------------|------------|-----------------|--|--|--|--|--|--|--|--|
|   | Report Options<br>Date Options<br>From Doc .Date<br>From Doc. No.<br>From Vendor<br>From Good<br>From Job | By Doc. Date<br>This Year<br>01/01/2560<br> | To<br>To<br>To<br>To<br>To<br>To<br>Exchange F | 31/12/2560 |                 |  |  |  |  |  |  |  |  |
|   | Range Import SQL                                                                                          |                                             |                                                | 📝 ок       | <b>∏</b> +Close |  |  |  |  |  |  |  |  |

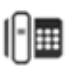

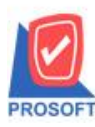

## บริษัท โปรซอฟท์ คอมเทค จำกัด

2571/1ซอฟท์แวร์รีสอร์ท ถนนรามคำแหงแขวงหัวหมากเขตบางกะปิกรุงเทพฯ 10240 โทรศัพท์: 0-2739-5900 (อัตโนมัติ) โทรสาร: 0-2739-5910, 0-2739-5940 http://www.prosoft.co.th

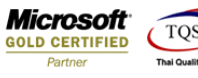

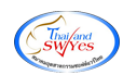

3.เลือก Export Excel ตัวที่ 2 ดังรูป

|                           |                                       | nap N   |                                |                     |                | in : I                                                                                                    | 1000                 | 1000       |           |             |           |               |  |  |
|---------------------------|---------------------------------------|---------|--------------------------------|---------------------|----------------|----------------------------------------------------------------------------------------------------|----------------------|------------|-----------|-------------|-----------|---------------|--|--|
| 👜 🍜   🗞 🔻   🖡             | # 10 💌                                | 4) 🕺    | <u>+ + +   ⊡   ⊡   ⊡   ⊡  </u> |                     |                | Hesize:                                                                                                    | 100% <u>-</u> Zoom:  | 100% 💌     |           |             |           |               |  |  |
|                           |                                       |         |                                |                     |                |                                                                                                    |                      |            |           |             |           |               |  |  |
| DEMO                      |                                       |         |                                |                     |                |                                                                                                    |                      |            |           |             |           |               |  |  |
|                           | บรัษที่ ตัวอย่าง จำกิด                |         |                                |                     |                |                                                                                                    |                      |            |           |             |           |               |  |  |
|                           | Credit Purchase Keport - By Doc. Date |         |                                |                     |                |                                                                                                    |                      |            |           |             |           |               |  |  |
|                           |                                       |         | F                              | rom Doc. Date 01/01 | 1/2560 To 31/3 | 2/2560                                                                                                    |                      |            |           |             |           |               |  |  |
| Print Data: 03 November 1 | 560 Time : 14:                        | 73      |                                |                     |                |                                                                                                    |                      |            |           |             |           | Page 1/2      |  |  |
| Dos Date Dos No           | Inv No.                               | Po No   | Vendor Name                    | Cross B             | ill Dire (Amo  | unt) D                                                                                                    | anorit Pare Amount P | urchaseVat | Net       | Currence    | Pate      | Net (R)       |  |  |
| Item Code                 | Inv. 190.                             | 10.110. | Vendor Mame                    | Gross D             | 0              | TOM                                                                                                    | eposit base Amount 1 | urchasevat | Price     | Itom Dire ( | Amount    | Amount        |  |  |
| 02/02/25/0 X///002 00001  | Liciana accord                        | ame     | OB AND DITED COMP CONTROL      | 485.00              | Qty.           | UOM                                                                                                    | 485.00               | 77.05      | File      | nem Disc. ( | 25 202200 | 10 200 12     |  |  |
| DM-999                    | vC6002-00001                          |         | GRAND INTER SCALE CO, LTD.     | 485.00              | 5.00           | Kilogram                                                                                                    | 465.00               | 55.55      | 20.00     | 3 (3)       | 35.302300 | 18,520.13     |  |  |
| DM-002                    |                                       |         |                                |                     | 7.00           | Kilogram                                                                                                    |                      |            | 55.00     |             |           | 385.00        |  |  |
| Total Item                | 2                                     | Item(s) |                                | Total Item          | 12.00          | in the second second se |                      |            | 22.00     |             |           | 505.00        |  |  |
| Daily Total               | 1                                     | Item(s) |                                | Total Item          | 12.00          |                                                                                                    |                      |            |           |             |           | 18 320 13     |  |  |
| 15/02/2560 VC6002-00002   | -<br>VC6002-00002                     |         | GRAND INTER SCALE CO. LTD.     | 4.200.00            |                |                                                                                                    | 4.200.00             | 294.00     | 4.494.00  | \$ (\$)     | 40.000000 | 179.760.00    |  |  |
| DM-999                    |                                       |         |                                |                     | 10.00          | Kilogram                                                                                                    | .,                   |            | 420.00    |             |           | 4,200.00      |  |  |
| Total Item                | 1                                     | Item(s) |                                | Total Item          | 10.00          |                                                                                                    |                      |            |           |             |           |               |  |  |
| Daily Total               | 1                                     | Item(s) |                                | Total Item          | 10.00          |                                                                                                    |                      |            |           |             |           | 179,760.00    |  |  |
| 25/04/2560 VC6008-00009   |                                       |         | GRAND INTER SCALE CO., LTD.    | 103.77              |                |                                                                                                    | 103.77               |            | 103.77    | \$ (\$)     | 38.650000 | 4,010.71      |  |  |
| DM-999                    |                                       |         |                                |                     | 60.00          | Kilogram                                                                                                    |                      |            | 420.00    |             |           | 12.60         |  |  |
| DM-002                    |                                       |         |                                |                     | 3.00           | Kilogram                                                                                                    |                      |            | 55.00     |             |           | <b>91.1</b> 7 |  |  |
| Total Item                | 2                                     | Item(s) |                                | Total Item          | 63.00          |                                                                                                    |                      |            |           |             |           |               |  |  |
| Daily Total               | 1                                     | Item(s) |                                | Total Item          | 63.00          |                                                                                                    |                      |            |           |             |           | 4,010.71      |  |  |
| 30/08/2560 VC6008-00007   | VC6008-00007                          |         | GRAND INTER SCALE CO., LTD.    | 10,000.00           |                |                                                                                                    | 10,000.00            | 700.00     | 10,700.00 | \$ (\$)     | 40.000000 | 428,000.00    |  |  |
| DM-999                    |                                       |         |                                |                     | 100.00         | Kilogram                                                                                                    |                      |            | 420.00    |             |           | 10,000.00     |  |  |
| Total Item                | 1                                     | Item(s) |                                | Total Item          | 100.00         |                                                                                                    |                      |            |           |             |           |               |  |  |
| Daily Total               | 1                                     | Item(s) |                                | Total Item          | 100.00         |                                                                                                    |                      |            |           |             |           | 428,000.00    |  |  |
| 31/08/2560 VC6008-00008   | VC6008-00008                          |         | GRAND INTER SCALE CO.,LTD.     | 1,000.00            |                |                                                                                                    | 1,000.00             | 70.00      | 1,070.00  | \$ (\$)     | 45.000000 | 48,150.00     |  |  |
| DM-999                    |                                       |         |                                |                     | 10.00          | Kilogram                                                                                                    |                      |            | 420.00    |             |           | 1,000.00      |  |  |
| Total Item                | 1                                     | Item(s) |                                | Total Item          | 10.00          |                                                                                                    |                      |            |           |             |           |               |  |  |
| Daily Total               | 1                                     | Item(s) |                                | Total Item          | 10.00          |                                                                                                    |                      |            |           |             |           | 48,150.00     |  |  |

### <u>ตัวอย่าง</u> ราขงานที่ Export Excel แสดง Column รหัสแผนกและชื่อแผนก

| х        | Y      | Z      | AA       | AB       | AC        | AD       | AE       | AF        | AG       | AH         | AI         | AJ       | AK        | AL       | AM .           |
|----------|--------|--------|----------|----------|-----------|----------|----------|-----------|----------|------------|------------|----------|-----------|----------|----------------|
| GoodName | GoodID | listno | GoodCode | GoodName | VendorNar | currcode | currsymb | currnamee | Goodname | goodunitna | goodunitid | Exchrate | Approvepo | deptcode | deptnameeng    |
| ผลไม้    | 2001   | 1      | DM-001   |          |           | \$       | \$       | US dollar |          | Kilogram   | 1001       | 40       |           | 1        | Accounting Dep |
|          |        |        |          |          |           |          |          |           |          |            |            |          |           |          |                |

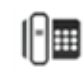